## Plesk controlepaneel

- Beveilig je Plesk account met tweestapsverificatie
- E-mail naar eigen domein via externe mailserver

# Beveilig je Plesk account met tweestapsverificatie

### Stap 1: log in op je Plesk account

Log in op je Plesk account door te surfen naar het adres van de Plesk server waarop jouw website gehost is. Dit adres kan je terugvinden in je activatiemail.

## Stap 2: open de 'Google Authenticator' module

Klik in de rechterkolom op 'Google Authenticator'. Geen nood, dit werkt niet enkel met de Google Authenticator app. Je kan gerust je favoriete Time-based One-time Password (TOTP) applicatie gebruiken. Andere bekende TOTP applicaties zijn bv. <u>Authy</u>, <u>Microsoft Authenticator</u>, <u>FreeOTP</u>, <u>LastPass Authenticator</u> en <u>Bitwarden</u>.

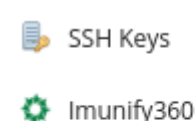

- intunity500
- Google Authenticator

#### Stap 3: scan de QR-code

Vink het vakje 'Enable Multi-factor Authentication' aan. Scan vervolgens de QR-code met je favoriete TOTP-applicatie.

Geef in het vak 'Verification code' een code in wat je TOTP-app gegenereerd heeft en klik op 'OK'.

| Enable Multi-factor Authentica  | ation                          |                                    |                         |
|---------------------------------|--------------------------------|------------------------------------|-------------------------|
| Scan this with the Google Authe | nticator App                   |                                    |                         |
| Could not scan the barcode?     |                                |                                    |                         |
| Verification code *             |                                |                                    | ]                       |
| Enable "Remember Device" fu     | inctionality                   |                                    |                         |
| Pre-select "Remember Device     | " checkbox                     |                                    |                         |
| Remember device in days *       | 30                             |                                    | ]                       |
|                                 | The "Remembe<br>authentication | r Device" funct<br>process. You sł | ionality v<br>nould use |
| * Required fields               | ОК                             | Cancel                             |                         |

Wanneer je je de volgende keer op je Plesk account zal aanmelden, dan zal je gevraagd worden om een code in te geven wat door je TOTP-app gegenereerd werd.

# E-mail naar eigen domein via externe mailserver

## Situatie

- 1. Je gebruikt een externe mailserver, zoals bijvoorbeeld Google Workspace.
- Op je website heb je een contactformulier dat een e-mail stuurt naar info@jouwdomein.be

#### Probleem

De e-mail komt niet aan.

#### Oorzaak

De Plesk webserver verwerkt een e-mail voor domein jouw-domein.be wat voor hem gekend is al een intern domein. Daarom zal Plesk de e-mail intern willen afleveren en niet bij je externe mailserver.

## Oplossing

Aangezien je een externe mailserver gebruikt, moet de mailserver op je Plesk webhosting uitgeschakeld worden. Navigeer in Plesk Naar 'Mail > Mail Settings' en kies voor 'Not configured' bij 'Mail service on this domain'.

In je contactformulier zal je gebruik moeten maken van een externe SMTP mailserver om je e-mail te verzenden. Hiervoor kan je waarschijnlijk je eigen externe mailserver gebruiken. Zie bijvoorbeeld <u>deze uitleg van Google Workspace</u>.

#### p<u>l</u>esk

- 🙆 Mail
- 🛅 Files
- 😂 Databases
- <u>11</u> Statistics
- 앦 Tools
- 유 Users
- 🖄 My Profile
- WordPress
- 🕼 Laravel

Mail Settings for nexxwave-demo3.be ~

Email Addresses Mail Settings

Outgoing Mail Control

This is where you can change the mail service settings for this domain.

Mail service on this domain

Q Search...

Enabled

This domain can send and receive mail.

#### Disabled for incoming mail

This domain can only send mail, and only using Sendmail.

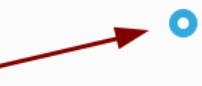

#### Not configured

Plesk will not provide any mail services on this domain. This will permanently remove the domain's mailboxes with all received and sent emails.